# Schoolnet Version 19.0 - Navigation

### Contents

| Locate Curriculum that is Mapped to a Course You Teach     | 1 |
|------------------------------------------------------------|---|
| Locate Curriculum that is Not Mapped to a Course You Teach | 2 |
| Create an Assessment                                       | 3 |
| Locate the Co-Authoring Area                               | 4 |
| Locate a District-Scheduled Test                           | 5 |

# Locate Curriculum that is Mapped to a Course You Teach

1. Choose the correct **section** in the **My Classroom** area on the homepage.

|                                                     | Section Language Arts 6 - Language Arts 6 6100-1 🔻 |              |                           |             |  |  |  |
|-----------------------------------------------------|----------------------------------------------------|--------------|---------------------------|-------------|--|--|--|
| 🖩 Reports 🛗 Planner 🔍 Materials Search 🗐 Assessment | 🔟 Repoi                                            | ts 🛗 Planner | <b>Q</b> Materials Search | Assessments |  |  |  |

2. Click on the curriculum link.

| My Classroom                 |                                |                  |                           |             |  |  |  |
|------------------------------|--------------------------------|------------------|---------------------------|-------------|--|--|--|
| Section                      | Lan                            | guage Arts 6 - L | anguage Arts 6 6100-1.    | ¥           |  |  |  |
| 💷 Repo                       | orts                           | 🛗 Planner        | <b>Q</b> Materials Search | Assessments |  |  |  |
| Today's Instr<br>Curriculum: | r <mark>uctio</mark><br>6th Gr | rade ELA         |                           |             |  |  |  |

# Locate Curriculum that is Not Mapped to a Course You Teach

1. Click **Instructional Materials** on the left-hand side of the page.

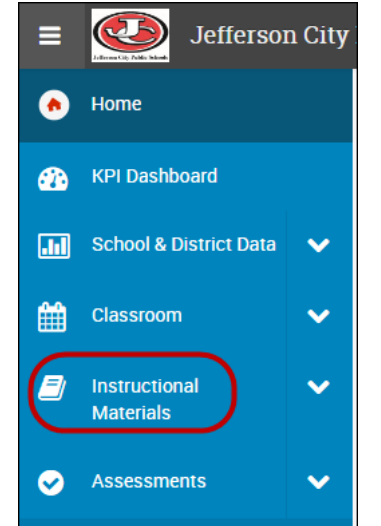

2. Click the Materials drop-down button and change it to Curriculum.

| I | nstruct    | ional Materials    |        |
|---|------------|--------------------|--------|
|   | Materials  | Type Keyword(s)    | Search |
|   | Materials  | ect   Select Grade |        |
|   | Standards  |                    |        |
|   | Curriculum |                    |        |
| Т | Courses    | Materials          |        |

3. Search for curriculum by either typing in a key word, or choosing a subject and/or grade, then click **Search**.

| Instructional Materials                                   |        |
|-----------------------------------------------------------|--------|
| Curriculum • Type Keyword(s)                              | Search |
| Filter by:     Select Subject         Image: Select Grade |        |

4. Click the name of the curriculum.

| Search Results              |                       |               |             |                |  |  |  |  |
|-----------------------------|-----------------------|---------------|-------------|----------------|--|--|--|--|
| Curriculum • Type Ke        | earch                 | y Materials   |             |                |  |  |  |  |
| Filter by: (22) Mathematics | • (11) 05             | •             |             |                |  |  |  |  |
| Reset Filters               | Results 1-1 of 1      |               |             |                |  |  |  |  |
| Publisher                   | TITLE *               | GRADE RANGE 🖨 | SUBJECT 单   | COURSE COUNT 🗘 |  |  |  |  |
|                             | 5th Grade Mathematics | 05            | Mathematics | 2              |  |  |  |  |
|                             | Results 1-1 of 1      |               |             |                |  |  |  |  |

#### Create an Assessment

- 1. Click the arrow next to **Assessments** on the left-hand side of the page.
- 2. Under the **Tests** heading, select **Create**, and then choose **Manual**.

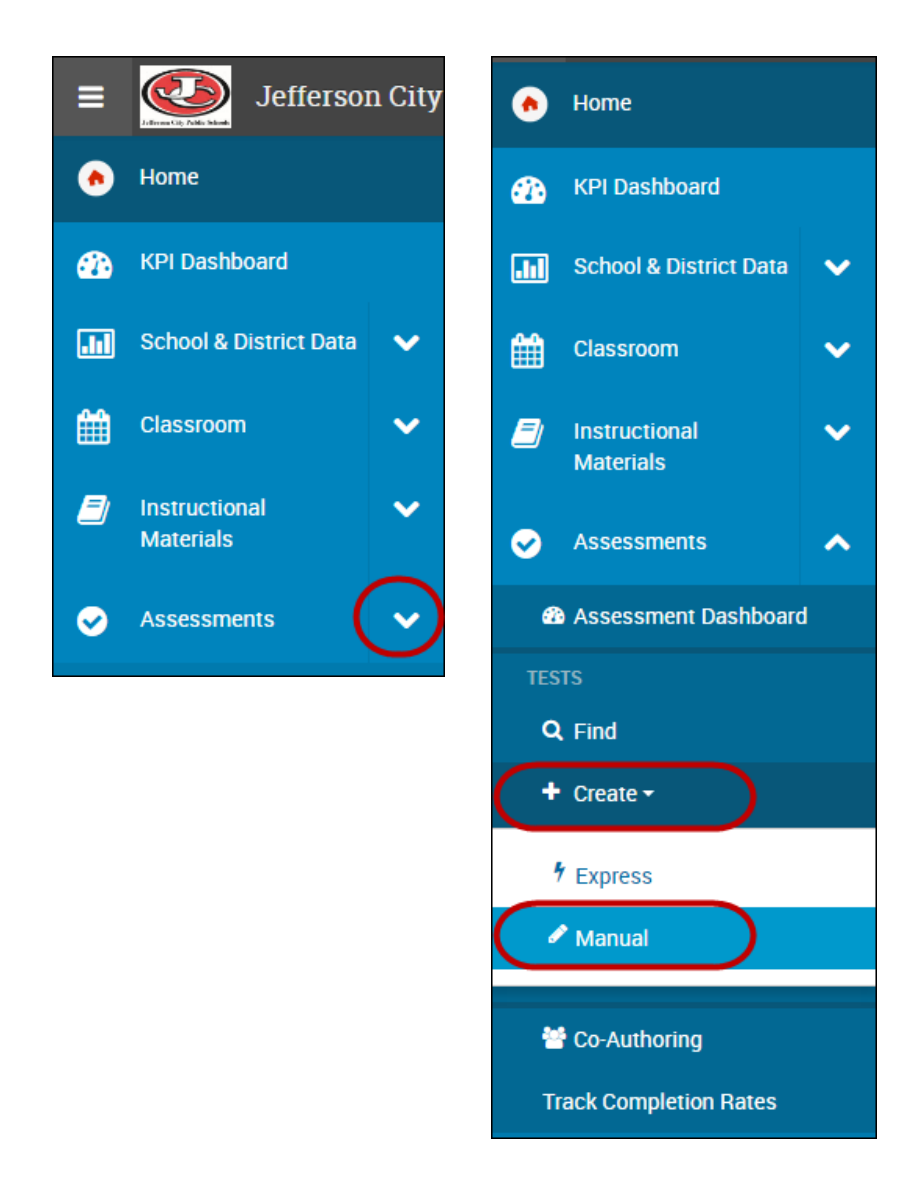

## Locate the Co-Authoring Area

- 1. Click the arrow next to **Assessments** on the left-hand side of the page.
- 2. Click Co-Authoring.

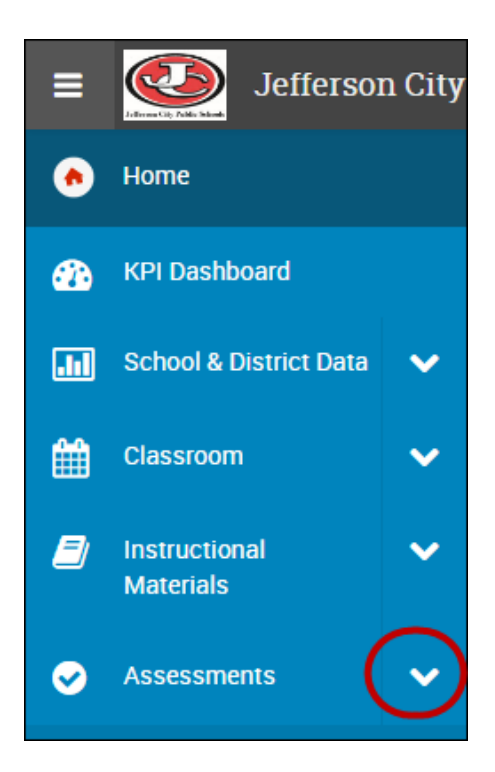

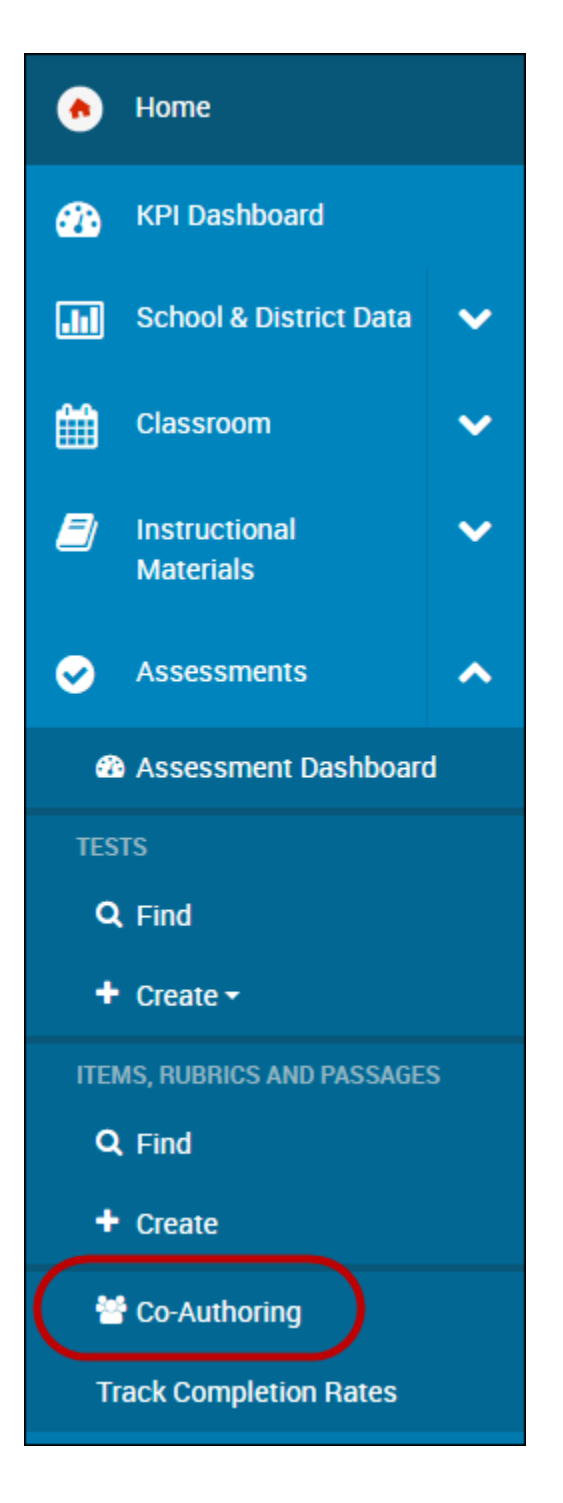

# Locate a District-Scheduled Test

1. Choose the correct **section** in the **My Classroom** area on the homepage.

| Section       | Lang    | g Arts Gr 4 - BA | ID:01 :Prd 01             | •)          |
|---------------|---------|------------------|---------------------------|-------------|
| 💷 Repo        | orts    | 🛗 Planner        | <b>Q</b> Materials Search | Assessments |
| oday's Instru | ruction | Planner          | Q Materials Search        | Assessment  |

| My Classroom                                                     |                                                            |                                                   |       |
|------------------------------------------------------------------|------------------------------------------------------------|---------------------------------------------------|-------|
| Section Lang A                                                   | rts Gr 4 - BAID:01 :Pro                                    | d 01                                              | 0     |
| Reports                                                          | Planner Q Mat                                              | terials Search 🔲 Assessments                      |       |
|                                                                  |                                                            |                                                   |       |
| Today's Instruction<br>Curriculum: English I                     | anguage Arts and Re                                        | eading, Grade 4                                   |       |
| Curriculum: English I                                            | anguage Arts and Re<br>ssment Monitor                      | eading, Grade 4                                   |       |
| Curriculum: English I<br>Curriculum: English I<br>Classroom Asse | anguage Arts and Re<br>ssment Monitor<br>s Classroom Tests | eading, Grade 4 Standardized Tests Upcoming Tests | [<br> |

3. Tests that have been scheduled at the district level will appear in this list. The Online Passcode necessary for students to access the test will be listed next to the test name.

| Class  | sroom Assess     | ment Monitor     |                    |                |                 | 0           |
|--------|------------------|------------------|--------------------|----------------|-----------------|-------------|
| Distri | ct & Local Tests | Classroom Tests  | Standardized Tests | Upcoming Tests |                 |             |
|        |                  |                  |                    |                |                 | View all    |
|        | TEST NAME        |                  |                    |                | ONLINE PASSCODE | TEST STAGE  |
|        | 07/24/17, SLO_F  | Pre_1718_Example |                    |                | FE4L3           | In Progress |
|        |                  |                  |                    |                | 1000            |             |
|        |                  |                  |                    |                | 100100          |             |

2.